Procedure di iscrizione degli atleti mediante portale Sportdata

### 1. Accedere al sito <u>www.sportdata.org</u>

| 000                                                                                                    | -     |                                                                                                    |
|----------------------------------------------------------------------------------------------------|-------|----------------------------------------------------------------------------------------------------|
| event lectinology on less sostance sostance sost | ITACT | Contraction of the local division of the local division of the loc |
|                                                                                                    | ·     |                                                                                                    |
| FIND EVENTS ALL AROUND THE WORLD                                                                                                    |       |                                                                                                    |
|                                                                                                    |       | It's en an                                                                                                    |
|                                                                                                    |       | ATTACK AT                                                                                                    |
|                                                                                                    |       |                                                                                                    |
|                                                                                                    |       |                                                                                                    |
|                                                                                                    |       |                                                                                                    |
|                                                                                                    |       |                                                                                                    |
| ONLINE SYSTEMS<br>FND DANTS ALL ARCUND THE WORLD AND HEEP UP TO DATE                                                                                                    |       |                                                                                                    |

2. Cliccare su "Show online events"

| 000                                                                                                    |          |
|----------------------------------------------------------------------------------------------------|----------|
| event technology on the system system system system on the system system of the system system system of the system of the system | vite:    |
|                                                                                                    | <b>S</b> |
|                                                                                                    | 0        |
|                                                                                                    |          |
| and the second of the second of the second o |          |
|                                                                                                    |          |
|                                                                                                    |          |
|                                                                                                    |          |
|                                                                                                    |          |
| ONLINE SYSTEMS<br>FRO EVENTS ALL AROUND THE WORLD AND MEEP UP TO DATE                                                                                                    |          |

3.1 Cliccare su "Eventi di Fijlkam  $\rightarrow$  Judo" per iscrivere gli atleti alle gare di qualificazione

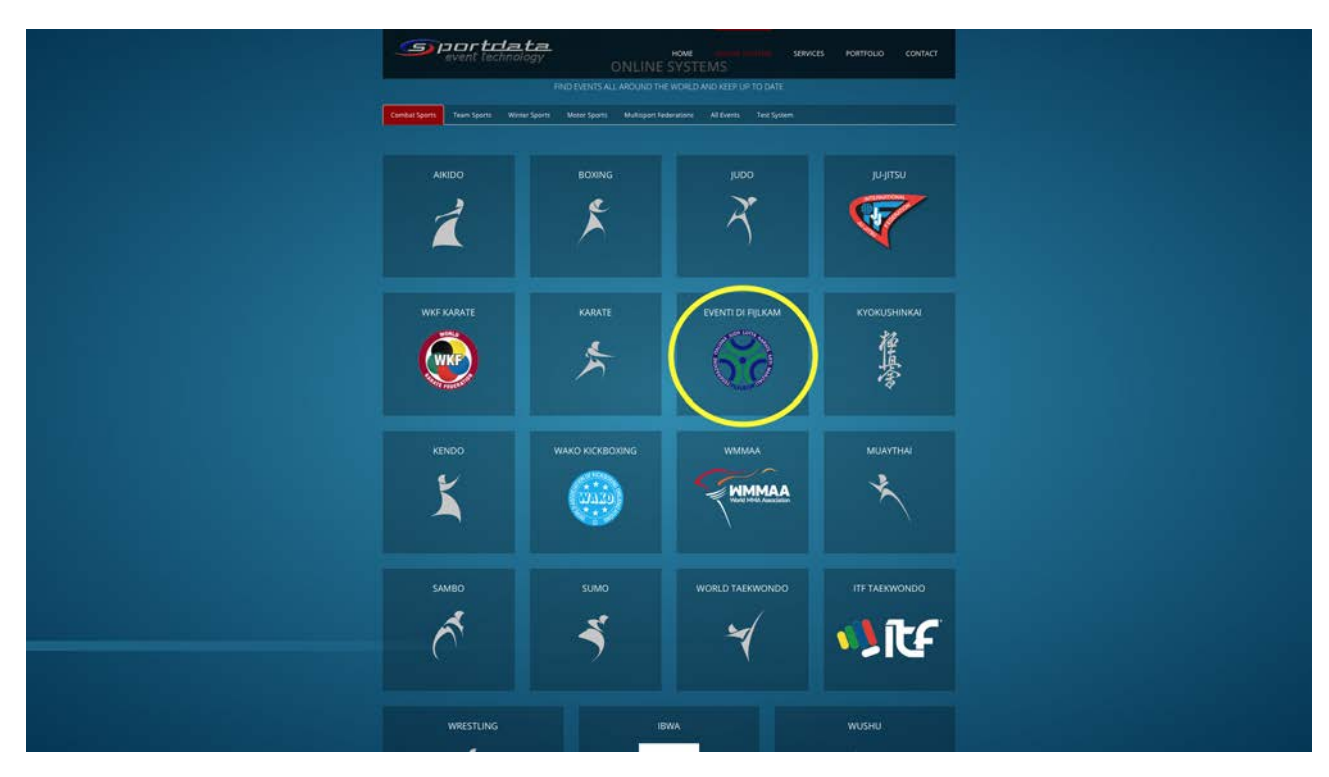

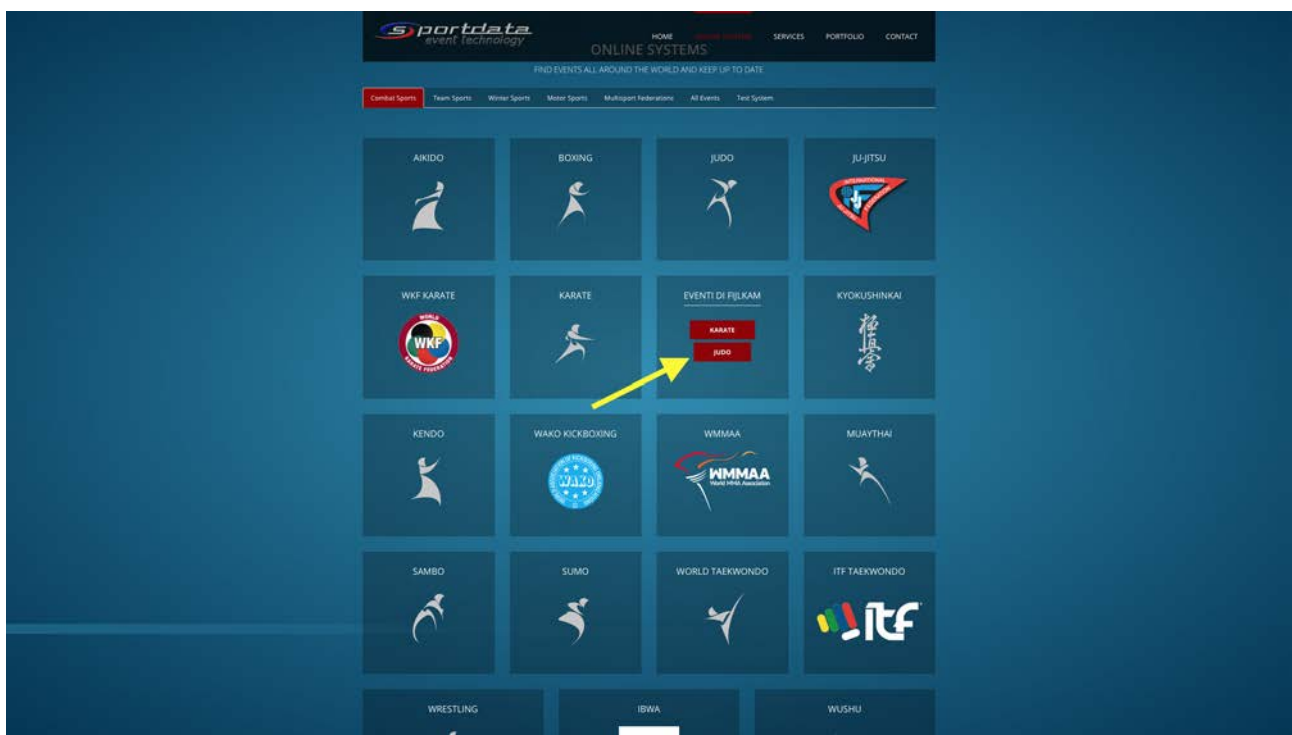

#### oppure

3.2 Cliccare su "Judo" per iscrivere gli atleti alle altre gare (es. Grand Prix, Trofeo Italia e/o Trofei privati)

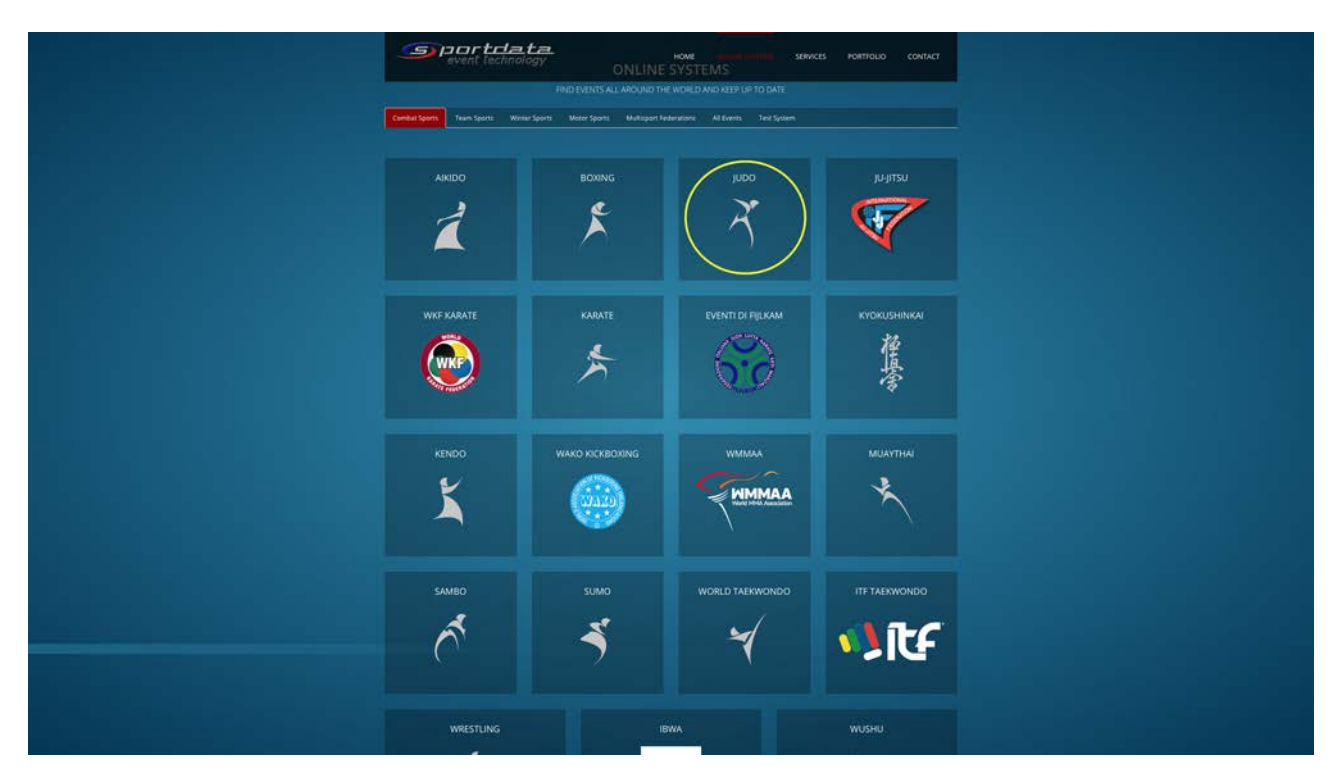

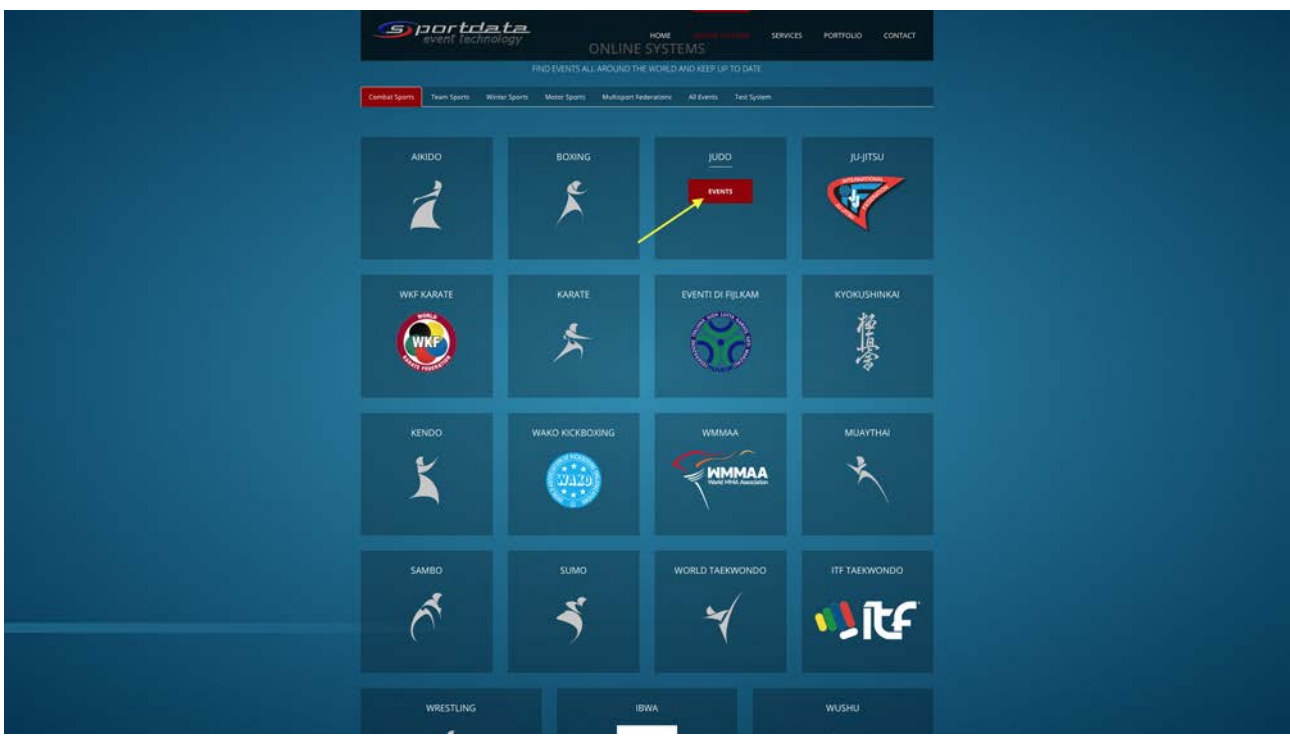

## 4. Cliccare su "Accedi"

| - 1979 -             | Event - Notate - Auss Contestad Bapetti Streaming LIVE Forum         | Tutl Events                                                          | tature · Acced D |
|----------------------|----------------------------------------------------------------------|----------------------------------------------------------------------|------------------|
| SPORTDATA / FLUXAMER |                                                                      |                                                                      |                  |
|                      |                                                                      | ODU                                                                  |                  |
| + RICERCA            |                                                                      | Promote poor expertur Prine Meta Evenet and                          | 1994).           |
| JANUARY 2018         |                                                                      |                                                                      |                  |
|                      | SICELA- GUALPICADON CLASSOLUTO 2018<br>2018/27/07                    | Vages manufacture forgit sevel                                       |                  |
|                      | VENETO - GUALINGAZONI C.I. ANSOLUTO 2018<br>2019 ET 13               |                                                                      |                  |
|                      | CAMPINIA - GUALIFICAZIONI G.L. ASSOLUTO 2016<br>2015/01.12           | Judo Sport The                                                       |                  |
|                      | LAZIO & ARRIVIZZO - GUALIPICAZIONE C.X. ASSOLIUTO 2019<br>2019/07.72 |                                                                      |                  |
|                      | Lieleska - Guila,Linic Aztoni C.1. ASSOLUTO 2014<br>2015/5114        |                                                                      |                  |
|                      | MARCHE - ODALIHCADONI CI. ASSOLUTO 2019<br>2015/17.14                | (11 DAYS 34 HOURS) € 22,50                                           |                  |
|                      | PRILLI VI GUAL PICADONI C. I. ASSOCUTO 2018<br>2016 27 14            |                                                                      |                  |
|                      | EMILLA ROMAGNA - GUAL INCADONI C.I. ASSOLUTO 2018<br>2018-01-14      |                                                                      |                  |
|                      | MEMONTE - GUALINCADONE C.I. ASSOLUTO 3018<br>JOTRUT 20               |                                                                      |                  |
| Pressing_            |                                                                      | € 22.60 € 50,30                                                      |                  |
|                      |                                                                      | € 22.50 € 18.90                                                      |                  |
|                      |                                                                      |                                                                      |                  |
|                      |                                                                      | € 19,90 € 7,90                                                       |                  |
|                      |                                                                      |                                                                      |                  |
|                      |                                                                      | LAST CHANGES                                                         |                  |
|                      |                                                                      | THE 2017-14-20 He Bird?<br>PRENONTE - GUNLPICADON C.1. ASSOLUTO 2019 |                  |
|                      |                                                                      | EMILIA ADMAGINA - GUAL IFICAZIONI C.1. ASSOCUTO 2014                 |                  |
|                      |                                                                      | PROLVYG - OLIVLAPICADA CLASSOUTO 2018                                |                  |

5. Inserire le credenziali di accesso del proprio Club (**le stesse utilizzate in Kannon**) facendo attenzione ad inserire correttamente *MAIUSCOLE*, *minuscole*, *simboli* e *trattini* 

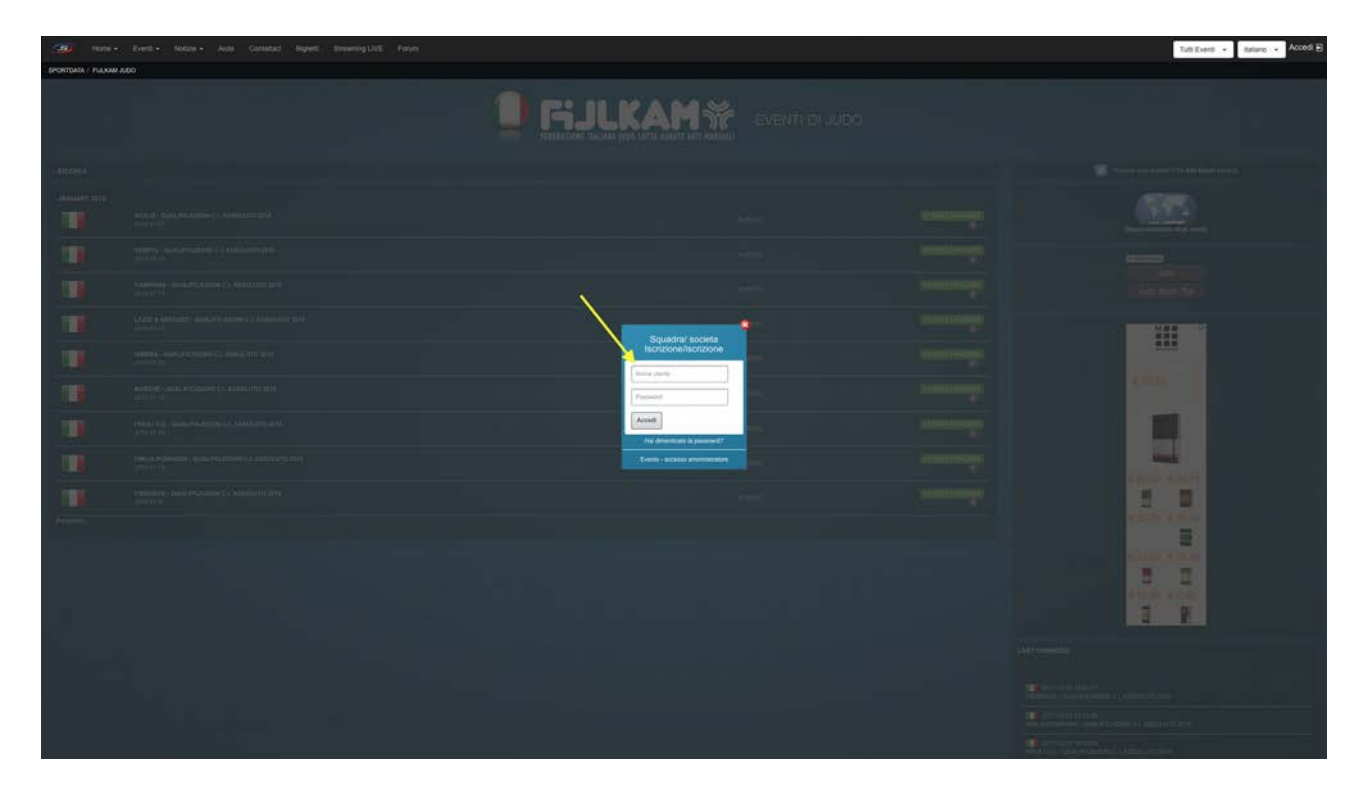

# 6. Cliccare su "Accedi"

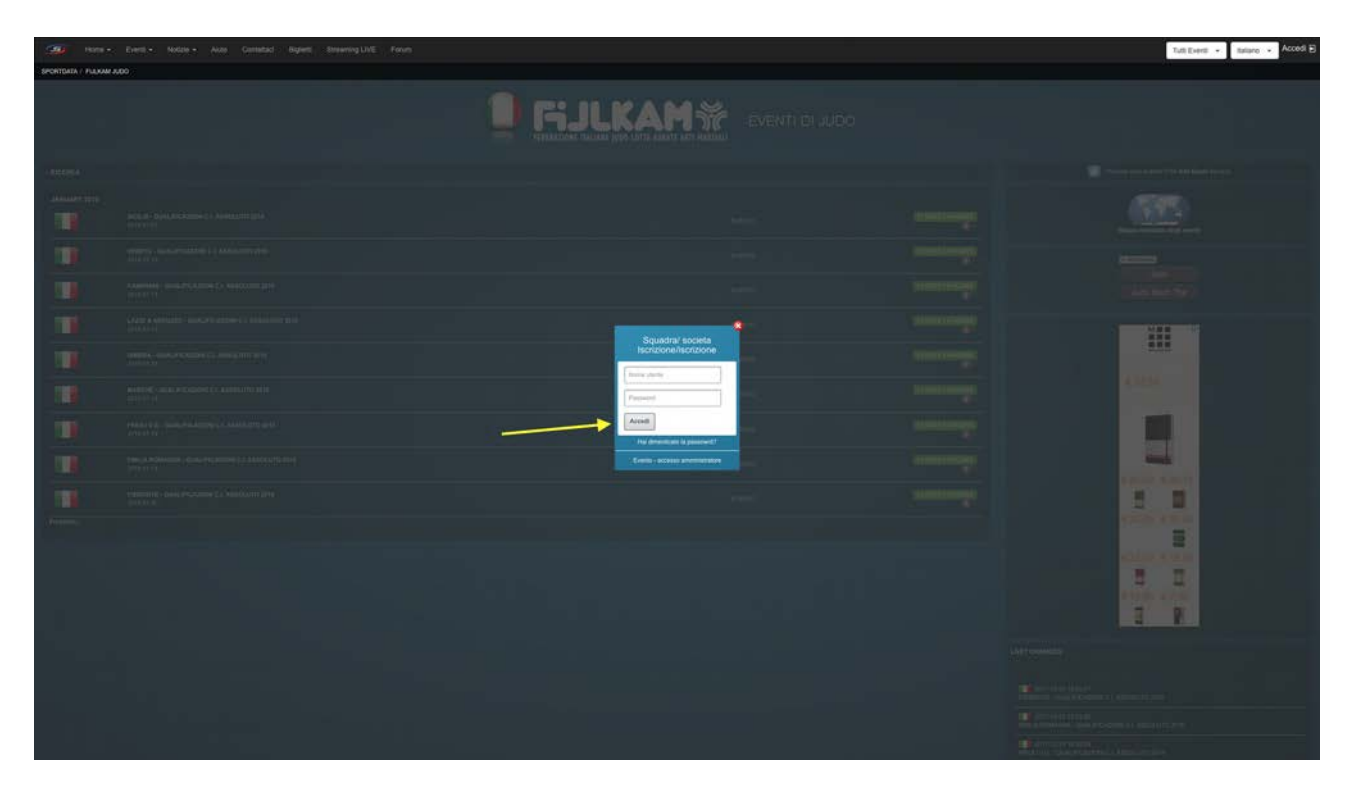

7. Cliccare su "FIJLKAM JUDO" o su "JUDO" a seconda del tipo di gara alla quale si stanno iscrivendo gli atleti (vedi punto 3)

| 1990 Heres - Evell - Notes - Auss Casted Beert Breamgint From                                                    | Tutt Event + Italiano + 👔 Le mie iscrizioni Esci 🗃                                                                                                    |
|----------------------------------------------------------------------------------------------------|----------------------------------------------------------------------------------------------------|
| Dantours Dat sense Aquaite investantes investenti investigate gasse gassere<br>promptik i naxwe (x00) (beledowe) |                                                                                                    |
|                                                                                                    |                                                                                                    |
| CONTINUENT SOLUCION SPORTINA DILETTANTISTICA 87 2 0 2 0 2 0 2                                                    | Kayar Malakar Kaya                                                                                                    |
| At the moment you dont have any current entries                                                                  | Judo<br>Dashboard Online                                                                                                    |
|                                                                                                    | PASSIONE                                                                                                    |
|                                                                                                    | LAST CHARGES<br>PERSON IN STREAM<br>PERSON IN STREAM |
|                                                                                                    | T B 2017 F3-23 19 26:09<br>PRIMI V(S, - GUALINICADORE C.I. ASSOCIATO 2018                                                                                                    |

8. Cliccare sulla gara alla quale si vogliono iscrivere gli atleti o, se necessario, prima si possono filtrare le gare visualizzate per regione (solo sistema "Eventi di Fijlkam  $\rightarrow$  Judo"). È anche possibile utilizzare il filtro di ricerca che si trova appena sopra l'elenco delle gare attive.

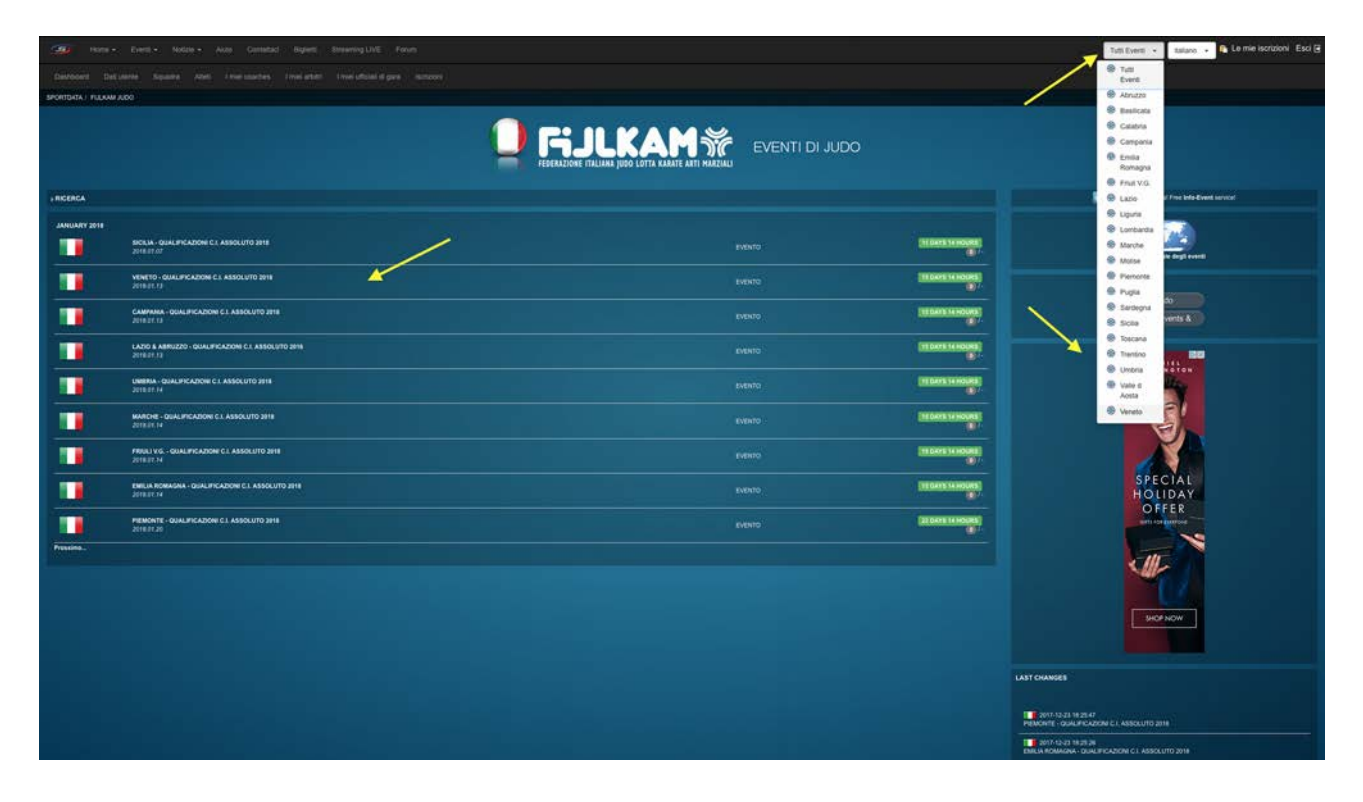

### 9. Cliccare su "Iscrizione"

| 1999 Home - Event - Notice - Auto Constant Report Streaming LIVE Found                                                                                                    |                                                | Veneto • Italiano • R Le mie iscrutioni Esci 🗃                                                                                                    |
|----------------------------------------------------------------------------------------------------|------------------------------------------------|----------------------------------------------------------------------------------------------------|
|                                                                                                    |                                                |                                                                                                    |
| SPORTDATA I FILIKAM AUDO I SET OKLINE FILIKAM AUDO VENETO I OKLINDARIO I VENETO - DUKLIFICAZIONI C.I ASSOL                                                                                                    |                                                |                                                                                                    |
|                                                                                                    |                                                |                                                                                                    |
| gProm ∉ Conto-Inten                                                                                                    |                                                | Weather for Via Immacolata, 36040 Grisignano di Zoceo-Via Cask Jan                                                                                                    |
| VENETO - Q                                                                                                    | UALIFICAZIONI C.I. ASSOLUTO 2018               | Liter<br>Weg Linking Die Verschaft und Die Verschaft und Die Verschaf |
|                                                                                                    | 🔶 🧰 🛉 🔄                                        | HOTILS                                                                                                    |
| Information: Categorie Downloads Downloads Contention: Lists of where  Downloads Downloads Downloads                                                                                                    |                                                |                                                                                                    |
| President Congress - Deservice - El Consigned Lowing - County - Deservice - El Consigned Lowing - County - Deservice - El Consigned Lowing - County - Deservice - El Consigned Lowing - County - Deservice - El Consigned Lowing - County - Deservice - El Consigned Lowing - County - Deservice - El Consigned Lowing - County - Deservice - El Consigned Lowing - County - Deservice - El Consigned Lowing - County - Deservice - El Consigned Lowing - El County - Deservice - El Consigned - County - Deservice - El Consigned - County - Deservice - El County - El County - Deservice - El County - Deservice - El County - El County - El Count |                                                | Find your HOTEL for this event                                                                                                    |
| BU CRIMADONI EVEN ID                                                                                                    |                                                | Q, Cerca Booking.com                                                                                                    |
| VENETO - GUALIPERADONE C.I. AKSOCUTO 2016<br>Ultro aggorianamic della pagna: 2017-12-23 18:24:19                                                                                                    |                                                | ier vit, skill, regioner (unerverse is fante spanisker<br>Derettere                                                                                                    |
|                                                                                                    | SCADENZA DELLA ISORIZIONE                      |                                                                                                    |
| 2016/01.13                                                                                                    | 2013/223-2018/06<br>11.0.0/11.14/00/08         | 🗇 Secula in des pie non                                                                                                    |
| METODO DI ISCRIZZONE                                                                                                    | The Zone:                                      | FLIGHTS                                                                                                    |
| STESSO AMAG (2016)                                                                                                    | BINROPE/ROWE (2017-12-14 09-28)                | $(\widehat{\mathbf{x}})$                                                                                                    |
| REGIONENAJONE                                                                                                    |                                                | Find your ELIGHT for this event                                                                                                    |
| LI MAY                                                                                                    | VARIAMACOLISTS, SINGLE SIRESIGNAND DE 200CO VI | free de la free de la     |
| MAPPA DELETVEND                                                                                                    |                                                | •                                                                                                    |
| 100                                                                                                    |                                                | Cheven Oderwy<br>Repet                                                                                                    |

10. Cliccare su "Atleta → Aggiungi iscrizione individuale"

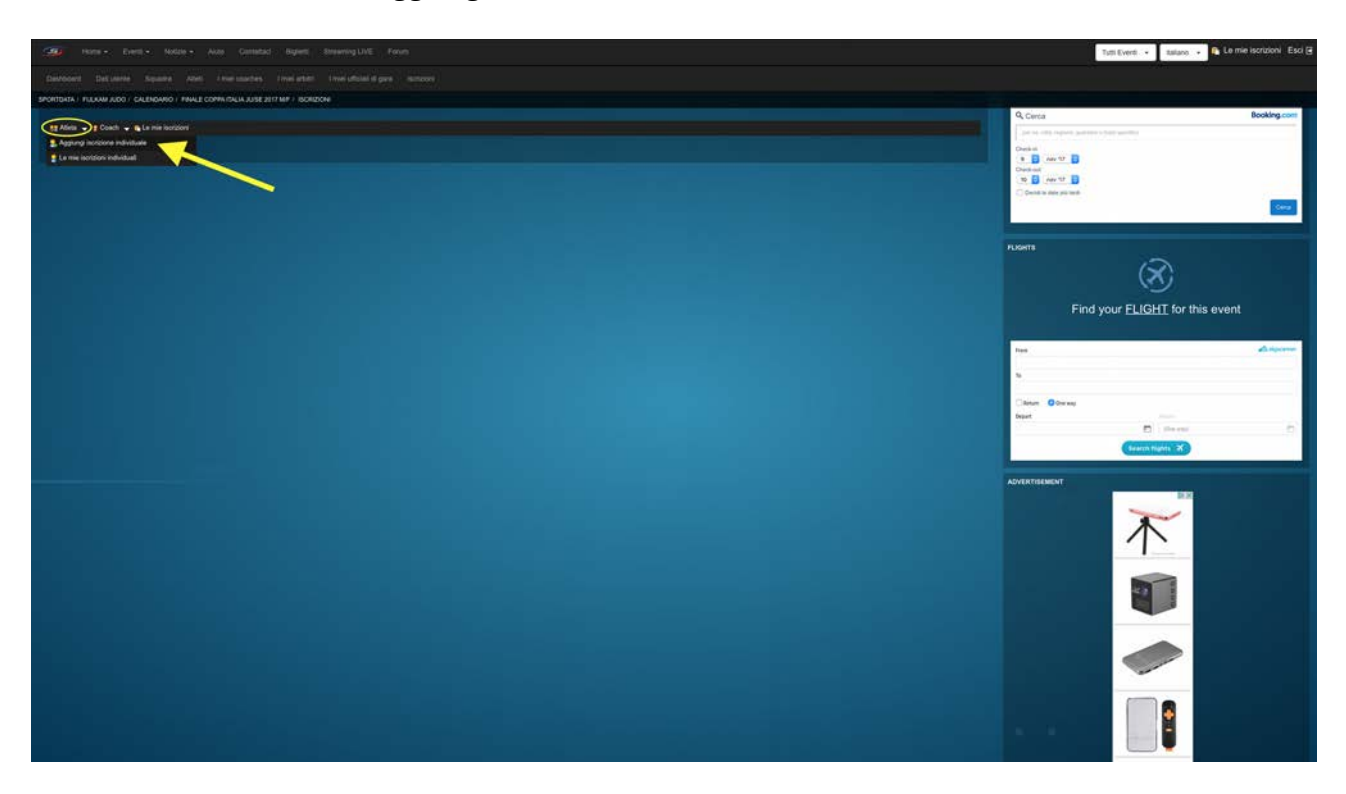

11. Selezionare l'atleta da iscrivere

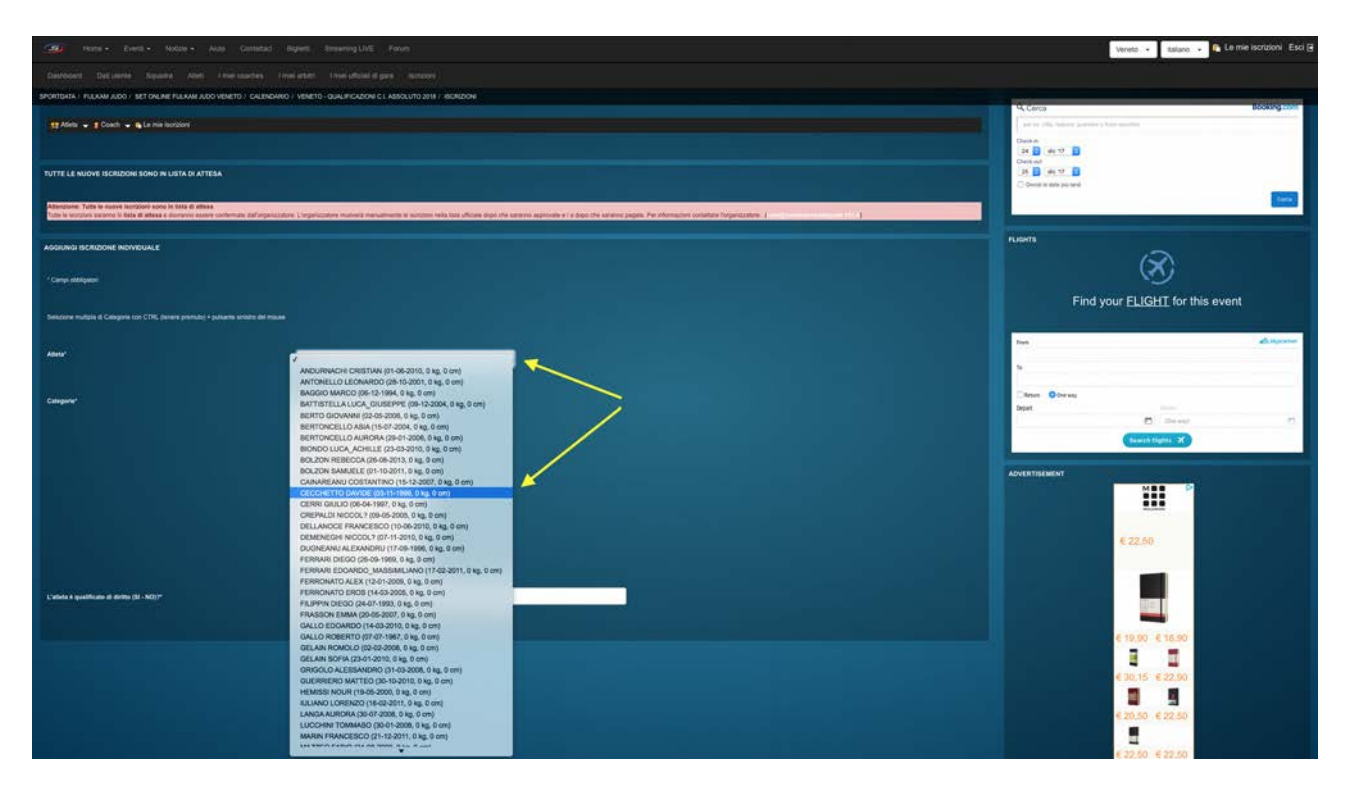

12. Selezionare la categoria di peso nella quale iscrivere l'atleta

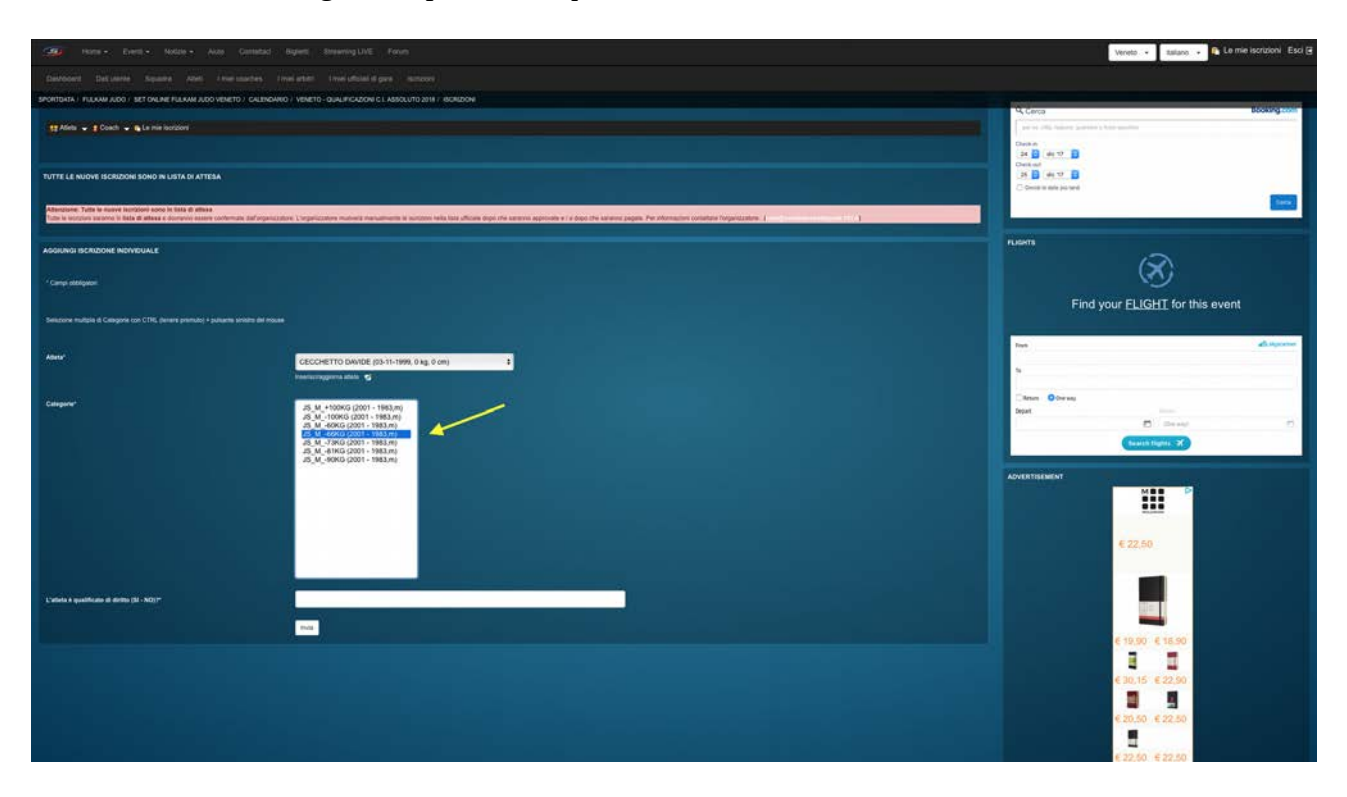

13. Se richiesto, indicare se l'atleta è (o non è) qualificato di diritto

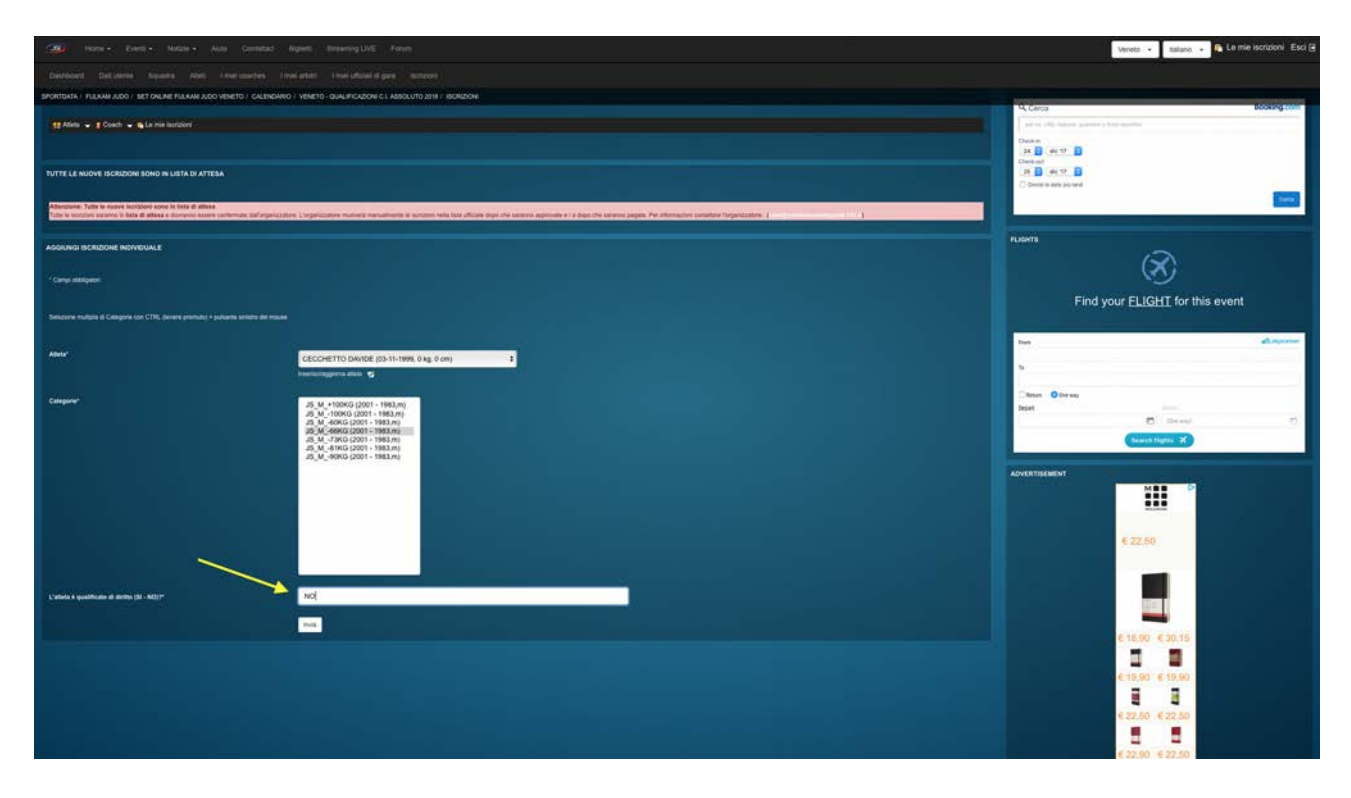

### 14. Cliccare su "Invia"

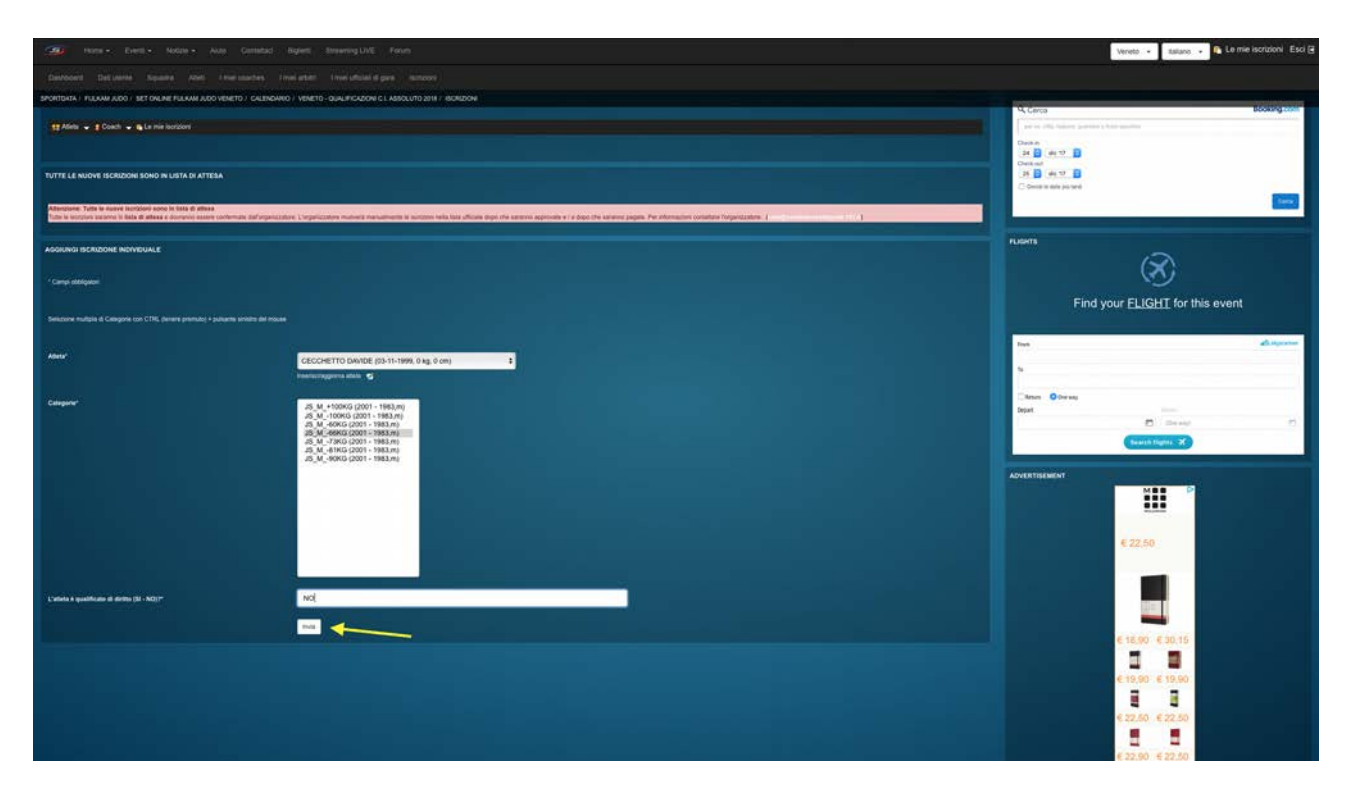

Le iscrizioni saranno inserite in "Lista d'attesa".

Quando gli organizzatori riceveranno il pagamento della quota di iscrizione, provvederanno ad accettare l'atleta in gara inserendolo nella categoria di iscrizione.

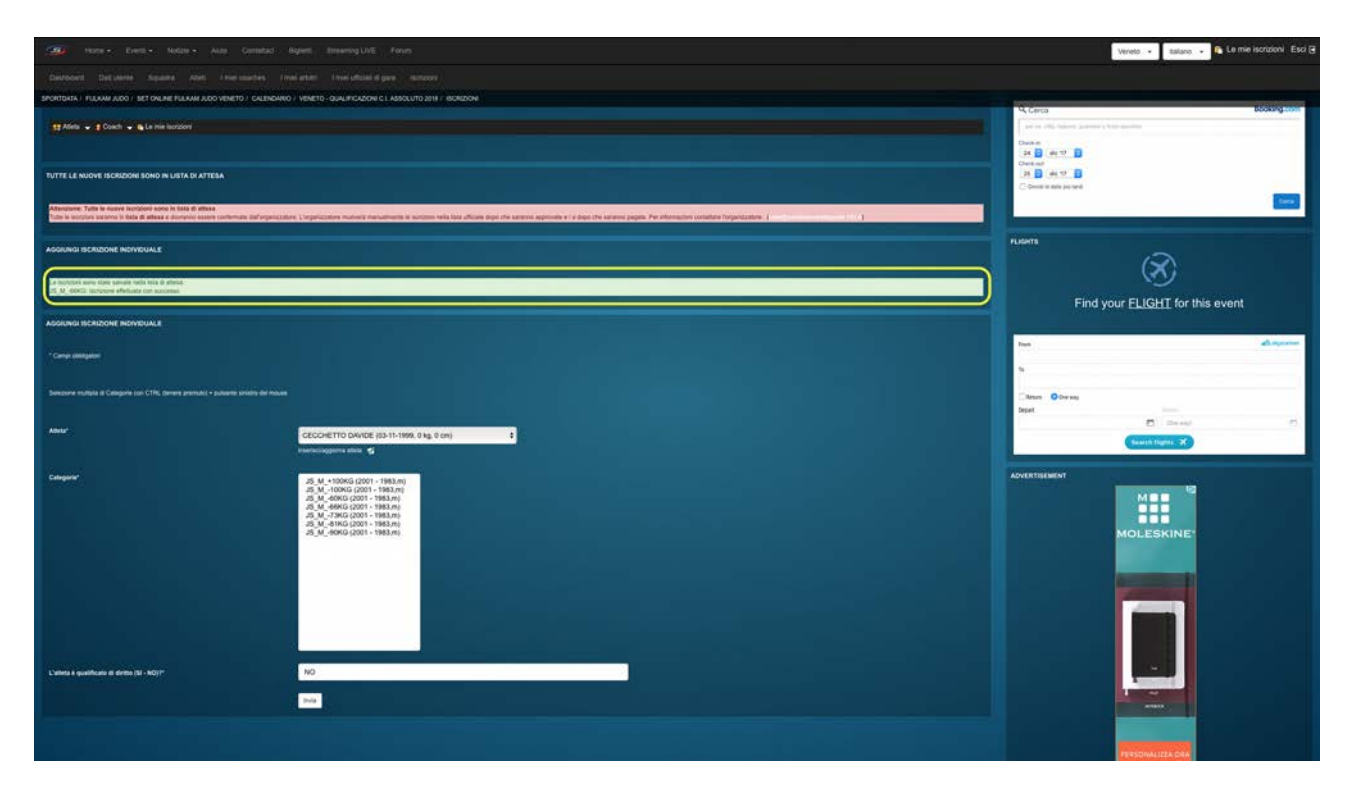

15. Ripetere i passaggi da 11 (Selezionare l'atleta da iscrivere) a 14 (Cliccare su "Invia") per iscrivere altri atleti alla gara

#### 16. Cliccare su "Le mie iscrizioni" (a)

| CON NEWS Party News Ave Contra-                                              | New Investigation from                                                                                                    |                                                       | 0 | Somer Recent                                                                                                    |
|------------------------------------------------------------------------------|----------------------------------------------------------------------------------------------------|-------------------------------------------------------|---|----------------------------------------------------------------------------------------------------|
|                                                                              | terms interaction and                                                                                                    | Iscrizioni per l'evento corrente                      |   |                                                                                                    |
|                                                                              | - VENETO - SEALENGADOWES AND SELECT 2018 - BONDON                                                                                                    | ISCRUDONI PER L'EVENTO CORRENTE                       |   | a                                                                                                    |
|                                                                              | the subscription of the subscription of the su | VENETO - QUALIFICAZIONI C.L. ASSOLUTO 2018 2016.01.13 |   | Carlo la las como terraria                                                                                                    |
|                                                                              |                                                                                                    | ISCRIZONI INDIVIDUALI SQUADRE ISCRITTE -              |   | AB and B                                                                                                    |
|                                                                              |                                                                                                    | 10 <b>b</b> 0 82                                      |   | · D · · · D                                                                                                    |
| Amounted, With its stress incomes some if any process                        |                                                                                                    | COACH ARBITRO                                         |   |                                                                                                    |
| The R local distance is that R where a local issue is a local set of the set | nie Carponenie II annews Cananara V Canan I and Arts Artist and Inc. A                                                                                                    |                                                       |   |                                                                                                    |
|                                                                              |                                                                                                    | 0 8                                                   |   |                                                                                                    |
| Col Nutriciany series Name Adventity risks (ratio & among)                   |                                                                                                    | PAGAMENTO DELLA ILCHIZONE                             |   | (S)                                                                                                    |
| or 44 which there are an and the solution                                    | the second second second second second second second second second second second second second second second s                                                                                                    | - 0 EUR<br>- 0 EUR                                    |   | Find your ELIGHT for this event                                                                                                    |
|                                                                              |                                                                                                    | 15 EUR EUR 0                                          |   |                                                                                                    |
|                                                                              |                                                                                                    | C                                                     |   | an dayan                                                                                                    |
|                                                                              |                                                                                                    | d                                                     |   | •                                                                                                    |
|                                                                              |                                                                                                    |                                                       |   | Cheven Octower<br>Deset                                                                                                    |
|                                                                              | CECCHETTO DAVIDE (03-11-1000, 0 kg, 0 cm)                                                                                                    |                                                       |   | E see 5                                                                                                    |
|                                                                              | Transmission and the                                                                                                    |                                                       |   | Canada Barter 2.0                                                                                                    |
|                                                                              | 45_M_+10000 (2001 - 1883.m)                                                                                                    |                                                       |   | Approximation                                                                                                    |
|                                                                              | 25 M -4986 (2001 - 1983m)<br>25 M -4986 (2001 - 1983m)<br>26 M -2986 (2001 - 1983m)                                                                                                    |                                                       |   |                                                                                                    |
|                                                                              | 40, M - 6160 (2001 - 1983.m)<br>45, M - 6986 (2001 - 1983.m)                                                                                                    |                                                       |   | < 22.63)                                                                                                    |
|                                                                              |                                                                                                    |                                                       |   | Contraction (Contraction of Contraction of Contract |
|                                                                              |                                                                                                    |                                                       |   |                                                                                                    |
|                                                                              |                                                                                                    |                                                       |   |                                                                                                    |
|                                                                              |                                                                                                    |                                                       |   | 0.30.35 0.00.30                                                                                                    |
|                                                                              |                                                                                                    |                                                       |   | 8 2                                                                                                    |
|                                                                              |                                                                                                    |                                                       |   | 6 19,90 - 6 20.50                                                                                                    |
|                                                                              |                                                                                                    |                                                       |   | K 22 40 K 10 80                                                                                                    |
|                                                                              |                                                                                                    |                                                       |   | 2 2                                                                                                    |
|                                                                              |                                                                                                    |                                                       |   | a shine a shine a                                                                                                    |

Si aprirà un pannello con le seguenti informazioni:

- b) numero di atleti iscritti e/o in lista d'attesa
- c) importo da pagare
- d) forme di pagamento accettate

Cliccando sul simbolo del sistema di pagamento si verrà reindirizzati al pagamento online, se disponibile, o alla pagina indicante gli estremi per eseguire il bonifico bancario.

Cliccando sulla "X", indicata con (e), il pannello si chiuderà.

### 17. Cliccare su "Esci"

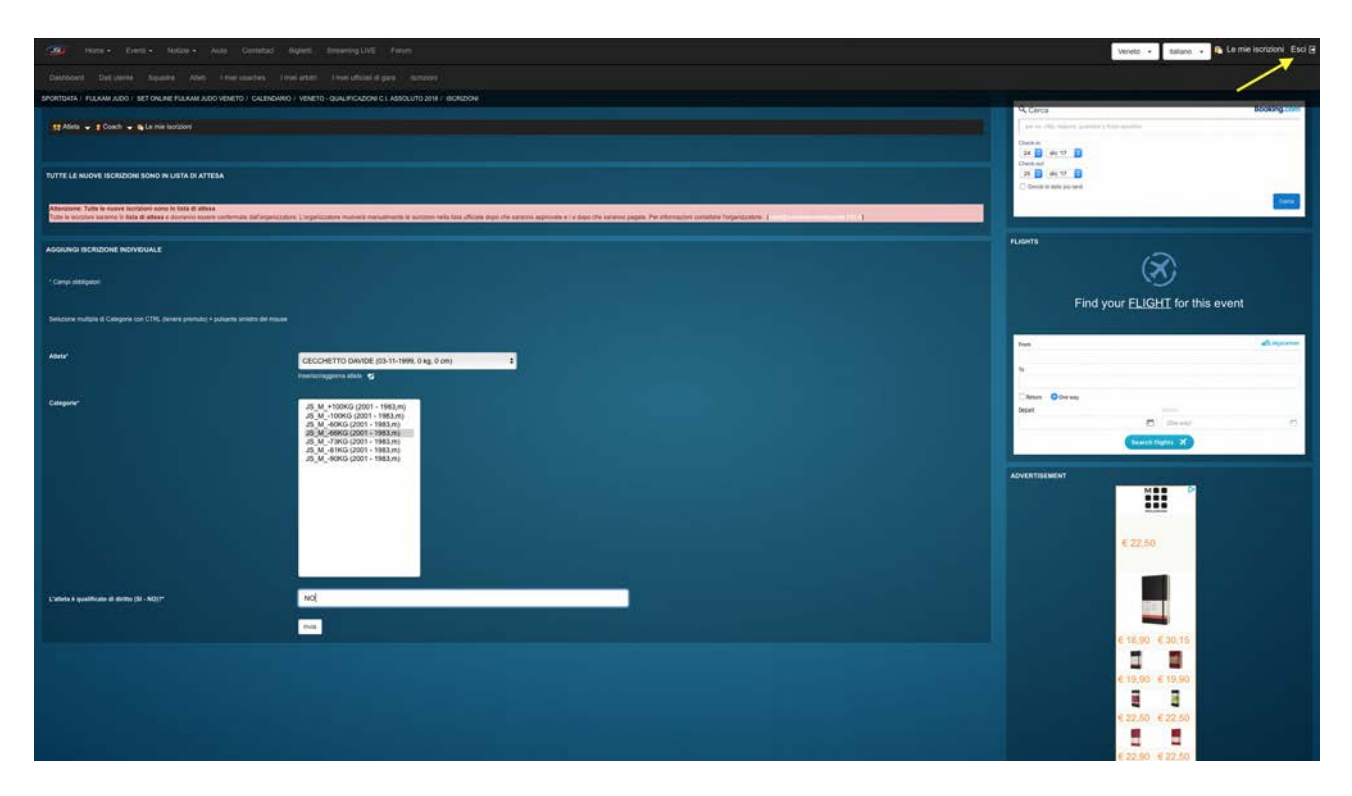

#### **RISORSE AGGIUNTIVE**

Per ricevere le credenziali di accesso, i Club affiliati Fijlkam dovranno accedere alla pagina <u>http://kannon.waza.it/index.php?p=form\_dati\_accesso</u>,

inserire il Codice Federale del proprio Club, spuntare il box di accettazione dell'informativa sulla privacy e cliccare su "Invia dati"